Versi 1.0 (4 Juni 2018)

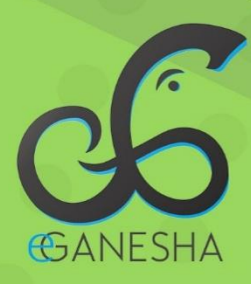

# User Manual SISTEM INFORMASI PANGKALAN DATA MAHASISWA

PANDUAN UNTUK ADMIN PENGGUNAAN SISTEM INFORMASI MAHASISWA http://mahasiswa.undiksha.ac.id

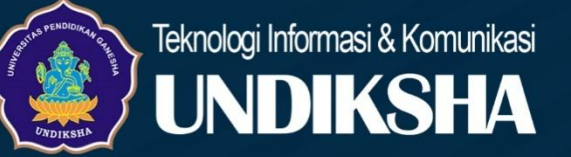

## DAFTAR ISI

| Da | ıft                                        | ar Isi                                                       | i  |  |
|----|--------------------------------------------|--------------------------------------------------------------|----|--|
| 1  |                                            | Memulai Sistem pada Sistem Pangkalan Data Mahasiswa Undiksha | .1 |  |
| 2  |                                            | Masterdata                                                   | .3 |  |
|    | 2.                                         | 1 Mencetak Data Keadaan Mahasiswa                            | .3 |  |
|    | 2.2                                        | 2 Mencetak Data Mahasiswa NonStatus                          | .4 |  |
|    | 2.:                                        | 3 Mengubah Status Mahasiswa                                  | .5 |  |
| 3  |                                            | Aktivasi Mahasiswa                                           | .6 |  |
| 4  |                                            | Mencetak Data mahasiswa                                      | .7 |  |
| 5  |                                            | Perubahan Biodata                                            | .8 |  |
| 6  |                                            | Mencetak Data Akademis Mahasiswa                             | .9 |  |
| 7  | Mencetak Data Statistik Mahasiswa Borang11 |                                                              |    |  |
| 8  |                                            | Mencetak Data Mahasiswa Aktif NonKRS                         | 12 |  |
| 9  |                                            | Mencetak Data Statistik Angket Dosen                         | 13 |  |
| 10 |                                            | Menampilkan Data Mahasiswa Alih Kredit/Pindahan              | 14 |  |
| 11 |                                            | Logout                                                       | 16 |  |
| 12 |                                            | Kritik dan Saran                                             | 16 |  |

#### 1 MEMULAI SISTEM PADA SISTEM PANGKALAN DATA MAHASISWA UNDIKSHA

Petunjuk penggunaan Sistem Pangkalan Data Mahasiswa Undiksha.

1. Pastikan komputer and a terhubung dengan internet.

2. Bukalah browser

3. Masukanlah alamat <u>https://mahasiswa.undiksha.ac.id/</u>pada *addressbar* sehingga akan muncul halaman login. Jika halaman login pengguna telah terbuka, silakan masukkan username dan password yang anda miliki kemudian tekan tombol "<sup>LOG IN</sup> <sup>(O)</sup>". Apabila username dan password hilang atau lupa, dapat menghubungi UPT-TIK Undiksha.

| MAHASISWA UNDIKSHA   | <u>الله</u> Statistik Mahasis    | swa ~                        |        | 된 sso                     |
|----------------------|----------------------------------|------------------------------|--------|---------------------------|
| PANGK/<br>Universite | ALAN DATA M<br>as Pendidikan Gar | AHASISWA<br><sup>nesha</sup> |        |                           |
| Pencarian Mah        | asiswa                           |                              |        | Login form                |
| Fakultas             | :                                | Semua Fakultas               | × ~    | L Username                |
| Jurusan              | :                                | Semua Jurusan                | x ~    | Password                  |
| NIM/Nama             | :                                | Masukan nim atau nama        |        | LOG IN 🕥                  |
|                      |                                  |                              | Q CARI | 🔳 Kembali ke halaman muka |

#### Gambar 1. Login Sistem

Setelah berhasil login, maka akan muncul halaman utama seperti gambar di bawah ini. Halaman utama memuat tampilan menu yang terletak di sebelah kiri dan atas halaman.

| ONDIKSHA                     |                                                                           | Welcome, TU FTK Logout                              |
|------------------------------|---------------------------------------------------------------------------|-----------------------------------------------------|
|                              | Menu A                                                                    | 🖍 Home / Kemahasiswaan / Beranda                    |
| Kemahasiswaan                | 1250 83<br>Permohonan Mahasiswa Non                                       | 26<br>Addif Non KRS 215<br>Permohonan               |
| MAIN Menu Kiri               | Validasi Biodata<br>62.5% dari 2000 Status<br>Daftar mahasiswa            | L = 1.3% dari 2000<br>mahasiwa Validasi Prestasi    |
| 合 Home                       | mahasiwa belum tercatat di TA 2017/1                                      |                                                     |
| 🖨 Master Data                | ai Statistik Perkembangan Mahasiswa                                       | 🕒 Distribusi Mahasiswa                              |
| 👤 Aktivasi                   |                                                                           |                                                     |
| 🛃 Cetak Data Mahasiswa       | Aktif         Cuti         Drop Out           1196         19         301 | Lulus<br>1305 Manajemen<br>Informatik 0 106         |
| 🛓 Perubahan Biodata          | 1750                                                                      | Teknik <b>48</b><br>Elektronika                     |
| 🚮 Data Akademis Mahasiswa    | 1500                                                                      | Boga O Iulus<br>Perhotelan O O aktif                |
| <u>ااها</u> Statistik Borang | 1250                                                                      | Pendidikan<br>Kesejahte 0 217                       |
| 👃 Mahasiswa Aktif Non KRS    | <u>छ</u> 1000                                                             | ← Aktif Pendidikan<br>← Cuti 2€0                    |
| 🗩 Statistik Angket Dosen     | を<br>振<br>750<br>                                                         | Non Aktif     Pendidikan     Drop Out     Teknik El |
| 🛨 🛛 Alih Kredit / Pindahan   | 500                                                                       |                                                     |

Gambar 2. Beranda

Menu atas berfungsi untuk memudahkan perpindahan ke sistem lain melalui navigasi serta terdapat menu log Out.

OUNDIKSHA

≣

Pada menu kiri terdapat beberapa menu seperti, menu master data, menu aktivasi, menu cetak data mahasiswa dan lain sebagainya, adapun fungsi menu-menu tersebut sebagai berikut.

- 1. Menu **Home** berfungsi untuk menampilkan halaman utama setelah ditekan.
- 2. Menu **Masterdata** berfungsi untuk menampilkan masterdata mahasiswa.
- Menu Aktivasi berfungsi untuk mengaktivasi data mahasiswa.
- 4. Menu **Cetak Data Mahasiswa** berfungsi untuk mencetak data mahasiswa.
- 5. Menu **Perubahan Biodata**berfungsi untuk mengelola perubahan data mahasiswa.
- 6. Menu **Data Akademis Mahasiswa** berfungsi untuk mengelola data akademis mahasiswa
- Menu Statistik Borang berfungsi untuk menampilkan data rasio penerimaan mahasiswa regular dan nonreguler.
- 8. Menu **Mahasiswa Aktif NonKRS** berfungsi untuk menampilkan data mahasiswa yang belum mengisi krs.
- 9. Menu **Statistik Angket Dosen** berfungsi untuk menampilkan data rekapitulasi kinerja dosen.
- 10. Menu Alih Kredit/Pindahan berfungsi untuk menampilkan data mahasiswa pindahan atau alih kredit mahasiswa.

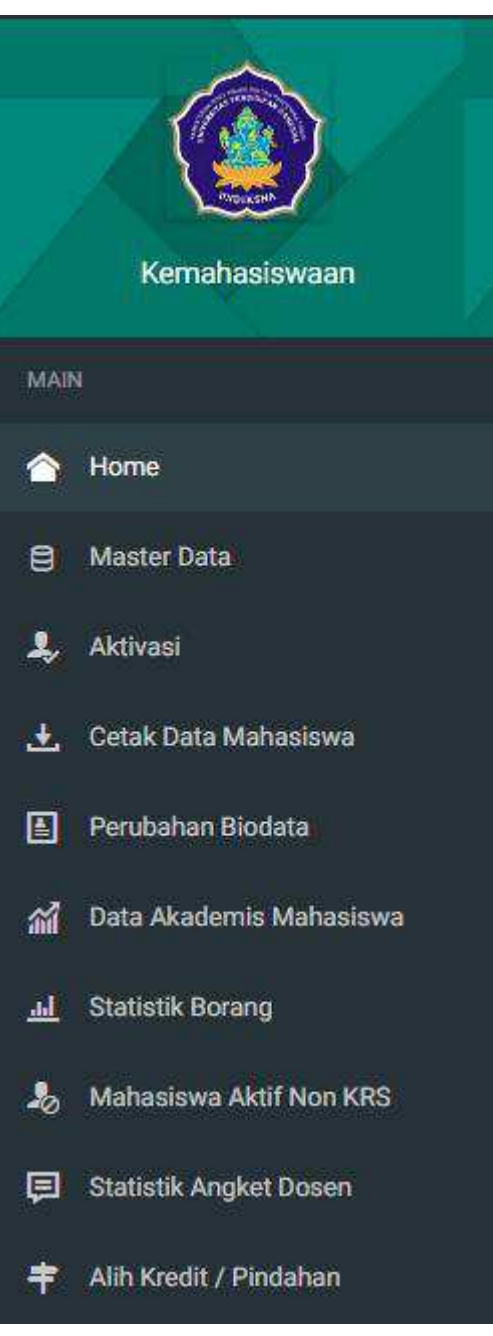

Welcome, TU FTK Logout

#### 2 MASTERDATA

#### 2.1 Mencetak Data Keadaan Mahasiswa

Masterdata berfungsi untuk menampilkan data keadaan mahasiswa pada setiap semester. Petunjuk menampilkan dan mencetak data mahasiswa adalah sebagai berikut:

• Klik menu " 🖯 Master Data "Selanjutnya akan muncul tampilan seperti gambar di bawah.

| @UNDIKSHA     | ≡                                                                                   | Welcome, TU FTK Logout               |
|---------------|-------------------------------------------------------------------------------------|--------------------------------------|
|               | Q Pencarian Mahasiswa                                                               | 🎓 Home / Kemahasiswaan / Master Data |
| Kemahasiswaan | 🔍 PENCARIAN 🤚 NON STATUS 🏦 KEMAHASISWAAN 🏦 UBAH STATUS MAHASISWA                    |                                      |
| MAIN          | Pencarian Data Mahasiswa<br>Masukkan NIM atau nama pada field yng telah disediakan. |                                      |
| 摿 Home        | Masukan NIM Mahasiswa Q CARI                                                        |                                      |
| Master Data   |                                                                                     |                                      |
| 💄 Aktivasi    |                                                                                     |                                      |

### Gambar 3. Master Data

Pilihlah tab (bagian yang di tandai kotak merah pada gambar di atas) "
 KEMAHASISWAAN ", garis merah pada bagian atas menandakan tab yang sedang aktif. Selanjutnya akan muncul tampilan seperti gambar dibawah.

| @UNDIKSHA                 | ≡                                |                                                        |                           |                                      |                     | Welcome, TU FTK     | Logout      |
|---------------------------|----------------------------------|--------------------------------------------------------|---------------------------|--------------------------------------|---------------------|---------------------|-------------|
|                           | Q Pencarian Maha                 | siswa                                                  |                           |                                      | 🎓 Home              | e / Kemahasiswaan / | Master Data |
| Kemahasiswaan             | Q PENCARIAN                      | NON STATUS 🔒 KEMAI                                     | HASISWAAN 🍰 U             | IBAH STATUS MAHASISWA                |                     |                     |             |
| MAIN                      | Data Keadaar<br>Data keadaan mah | <b>1 Mahasiswa</b><br>Iasiswa per semester sesuai deng | an filter berdasarkan ang | gkatan, jurusan, tahun ajaran, serta | a semester.         |                     |             |
| 摿 Home                    |                                  |                                                        |                           |                                      |                     |                     |             |
| 🖨 Master Data             | Angkatan                         | Jurusan                                                | <b>TA</b>                 | Semester                             | CARI                |                     |             |
| 💄 Aktivasi                |                                  |                                                        |                           | - Guiji                              |                     |                     |             |
| 🛃 Cetak Data Mahasiswa    | KETERANGAN                       |                                                        |                           |                                      |                     |                     |             |
| 🛓 Perubahan Biodata       | A : Aktif<br>B : Berbenti        | C : Cuti                                               | NA : Non Aktif            | DO : Drop Out                        | P : Pindah atau Kel | L : Lulus           |             |
| 🞢 Data Akademis Mahasiswa |                                  |                                                        |                           |                                      |                     |                     |             |

## Gambar 4. Kemahasiswaan

- Pilihlah tahun angkatan dengan menekan tombol "**v**".
- Pilihlah jurusan dengan menekan tombol "**v**".
- Pilihlah TA dengan menekan tombol "**•**".
- Pilihlah semester ganjil atau genap dengan menekan tombol "**v**".

• Tekan tombol " CARI " untuk menampilkan Data keadaan mahasiswa per semester sesuai dengan filter berdasarkan angkatan, jurusan, tahun ajaran, serta semester.Selanjutnyaakan muncul tampilan seperti gambar dibawah.

|     |                             | Q Pencarian         | Mahasiswa                                                      |                               |                                             | 🕷 Home / H                  | Cemahasiswaan | / Master Data |
|-----|-----------------------------|---------------------|----------------------------------------------------------------|-------------------------------|---------------------------------------------|-----------------------------|---------------|---------------|
| 1   | Kemahasiswaan               | Q. PENCARIAN        | 👍 NON STATUS 🔒 KEMAN                                           | HASISWAAN 🍰 UBAU              | H STATUS MAHASISWA                          |                             |               |               |
| MAR |                             | Data K<br>Data Kase | eadaan Mahasiswa<br>daat mahaalowa per terrentiri tensai dirig | ari filbri birdanarkan ungkas | tan, Junusan, tahlan ajacan, sunta bernanda | e                           |               |               |
|     | Home                        |                     |                                                                |                               |                                             |                             |               |               |
| 8   | Master Data                 | Angkatan            | Jurusan                                                        | TA                            | Semester                                    | CARL                        |               |               |
| 2,  | Aktivasi                    | 2019                | <ul> <li>Management intermatir •</li> </ul>                    | 2010                          | - osti                                      |                             |               |               |
| ف   | Cetak Data Mahasiswa        |                     |                                                                |                               | Share D.S                                   | -                           |               | _             |
|     | Perubahan Biodata           | Search              | Q                                                              |                               | 010W 20 .                                   | COPY EX                     | DEL POF       | PRINT         |
| 4   | Data Akademis Mahasiswa     | NM                  | NAMA.                                                          | JURUSAN                       | JK 1 2 3 4 5 6 7 8 9 10 1                   | ter<br>13 12 13 14 15 16 17 | Status SM     | A TA          |
| 4   | Statistik Borang            | 1405021001          | Jefri                                                          | Manajemen informatika         | LAA                                         |                             | Lulus 2       | 20162         |
|     | Andread and a lot time with | 1405021002          | Putu Adi Kumlawah                                              | Manajemen Informatika         | L A A                                       |                             | Lofut 2       | 20162         |
| -20 | Manadasiwa Aktir Non Kata   | 1405021003          | Kadek Erwin Permana                                            | Manajemen Informatika         | LAA                                         |                             | Lulus 2       | 20162         |
|     | Statistik Angket Dosen      | 1405021004          | Made Try Budaya                                                | Manajemen Informatika         | LAA                                         |                             | Lulus 2       | 20162         |
|     |                             | 1405021005          | I Made Hendra Dwiguna Pawitra                                  | Manajemen Informatika         | LAA                                         |                             | Lulus 2       | 20162         |
| *   | Allh Kredit / Pindahan      | 1405021006          | I Putu Budhayasa                                               | Manajemen Informatika         | A A A                                       |                             | Lulut 2       | 20162         |

Gambar 5. Pencarian Data Mahasiswa

- Tekanlah tombol "<sup>Copy</sup>" untuk menyalin data keadaaan mahasiswa.
- Tekanlah tombol "<sup>Excel</sup>" untuk mencetak data keadaaan mahasiswadalam bentuk EXCEL.
- Tekanlah tombol "PDF" untuk mencetak data keadaaan mahasiswadalam bentuk PDF.
- Tekanlah tombol "Print" untuk mencetak data keadaaan mahasiswadalam bentuk hard copy melalui printer.

## 2.2 Mencetak Data Mahasiswa NonStatus

Petunjuk untuk mengubah status mahasiswa adalah sebagai berikut:

• Klik menu " Haster Data", pilihlah " Non STATUS", garis merah pada bagian atas menandakan tab yang sedang aktif. Selanjutnya akan muncul tampilan seperti gambar dibawah.

| ėU      | NDIKSHA                 | ≡                       |                                                                                                    |                               | Welcome, TU FTK     | Logout     |
|---------|-------------------------|-------------------------|----------------------------------------------------------------------------------------------------|-------------------------------|---------------------|------------|
|         |                         | Q Pencarian Ma          | ahasiswa                                                                                                   | 🎓 Home                        | / Kemahasiswaan / M | aster Data |
|         | Kemahasiswaan           | Q PENCARIAN             | A NON STATUS 🚵 KEMAHASISWAAN 🍰 UBAH STATUS MAHA                                                            | SISWA                         |                     |            |
| MAIN    |                         | Data Mah<br>Mahasiswa b | <b>asiswa Non Status</b><br>erikut merupakan mahasiswa yang tidak memiliiki status pada semester sekarang. |                               |                     |            |
|         | Home                    |                         |                                                                                                    |                               |                     |            |
| 8       | Master Data             | Search:                 | Q                                                                                                    | Show 25 • entries COPY        | EXCEL PDF PI        | RINT       |
| 2,      | Aktivasi                |                         |                                                                                                    |                               |                     | _          |
|         | Cotak Data Mahasiswa    | NIM                     | NAMA                                                                                                    | Jurusan                       |                     |            |
| -       |                         | 0905021076              | I Wayan Arsop                                                                                              | Manajemen Informatika         |                     |            |
|         | Perubahan Biodata       | 1005031015              | I Nengah Agus Sugiarta                                                                                     | Teknik Elektronika            |                     |            |
|         |                         | 1015051031              | Gede Sucipta                                                                                               | Pendidikan Teknik Informatika |                     |            |
| ĩ       | Data Akademis Mahasiswa | 1015051059              | Ketut sukreni                                                                                              | Pendidikan Teknik Informatika |                     |            |
| <u></u> | Statistik Borang        | 1115051005              | Komang Yudi Eka Prayoga                                                                                    | Manajemen Informatika         |                     |            |
|         |                         | 1115051027              | Mi Lun Dian Pumania                                                                                        | Pendidikan Teknik Informatika |                     |            |
| - 🎝     | Mahasiswa Aktif Non KRS | 1115051037              | Nada Actradanta                                                                                            | Pendidikan Teknik Informatika |                     |            |
|         | Statistik Anakat Doson  | 1115051059              | Adi Bayu Yudhiatmika                                                                                       | Pendidikan Teknik Informatika |                     |            |
| 4       | oldiblik vilgket bosen  | 1115051063              | I Made Dwinavana                                                                                           | Pendidikan Teknik Informatika |                     |            |
| ŧ       | Alih Kredit / Pindahan  | 1115057027              | I Ketut Putra Indrawan                                                                                     | Pendidikan Teknik Informatika |                     |            |

Gambar 6. Data Mahasiswa NonStatus

- Tekanlah tombol "<sup>Copy</sup>" untuk menyalin data mahasiswa nonstatus.
- Tekanlah tombol "<sup>Excel</sup>" untuk mencetak data mahasiswa nonstatusdalam bentuk EXCEL.
- Tekanlah tombol "PDF" untuk mencetak data mahasiswa nonstatusdalam bentuk PDF.
- Tekanlah tombol "Print" untuk mencetak data mahasiswa nonstatusdalam bentuk hard copy melalui printer.

## 2.3 Mengubah Status Mahasiswa

| UNDIKSHA      | ≣                                                                                                | Welcome, TU FTK Logout               |
|---------------|--------------------------------------------------------------------------------------------------|--------------------------------------|
|               | Q Pencarian Mahasiswa                                                                            | 🏟 Home / Kemahasiswaan / Master Data |
| Kemahasiswaan | Q PENCARIAN 🔏 NON STATUS 🏦 KEMAHASISWAAN 🏜 UBAH STATUS MAHASISWA                                 |                                      |
| MAIN          | Ubah Status Mahasiswa TA 2017/1<br>Perubahan status mahasiswa pada Tahun Ajaran 2017, semester 1 |                                      |
| \land Home    | Masukan NIM Mahasiswa Q CARI                                                                     |                                      |
| 🖨 Master Data |                                                                                                  |                                      |
| 💄 Aktivasi    |                                                                                                  |                                      |

Gambar 7. Ubah Satatus Mahasiswa

Masukan NIM mahasiswa yang statusnya akan di ubah, kemudian tekan tombol "
 Q CARI ". Selanjutnya akan muncul tampilan seperti gambar dibawah.

| © UNDIKSHA                  | ≡                                                                                                |                                           |                                                        |             | Welcome, TU FTK Logout                                                                    |
|-----------------------------|--------------------------------------------------------------------------------------------------|-------------------------------------------|--------------------------------------------------------|-------------|-------------------------------------------------------------------------------------------|
|                             | Q Pencarian Mahasiswa                                                                            |                                           |                                                        |             | 😭 Home / Kemahasiswaan / Master Data                                                      |
| Kemahasiswaan               | Q PENCARIAN 🔏 NON STATUS                                                                         | KEMAHASISV                                | VAAN 🔒 UBAH STATU                                      | S MAHASISWA |                                                                                           |
| MAIN                        | Ubah Status Mahasiswa TA<br>Perubahan status mahasiswa pada Ta<br>1415051067 KARTIKA CANDRA DEVI | 2017/1<br>ahun Ajaran 2017, sen<br>Q CARI | nester 1                                               |             |                                                                                           |
| 🖨 Master Data               |                                                                                                  |                                           |                                                        |             |                                                                                           |
| 👤 Aktivasi                  | Nama<br>KARTIKA CANDRA DEVI                                                                      | NIN<br>141                                | <b>4</b><br>15051067                                   |             | Ubah Status                                                                               |
| 🛃 🛛 Cetak Data Mahasiswa    | Jurusan                                                                                          | Sta                                       | itus Saat ini                                          |             | Status akan dirubah sesuai tahun semester aktif<br>yakni 2017/1. Mohon cek data mahasiswa |
| 🛓 Perubahan Biodata         | Pendidikan Teknik Informatika                                                                    | Akt                                       | if, tahun 2017, semester 1                             |             | tenebin danulu,                                                                           |
| 🚮 🛛 Data Akademis Mahasiswa | la Riwayat Perkuliahan                                                                           |                                           |                                                        |             | Pilih Status 🔻 SIMPAN 🗎                                                                   |
| <u>l</u> Statistik Borang   |                                                                                                  |                                           |                                                        |             |                                                                                           |
| & Mahasiswa Aktif Non KRS   | No Tahun/Semester                                                                                | Status                                    | Status Krs                                             | SKS         |                                                                                           |
|                             | 1 2014/1                                                                                         | Aktif                                     | ✓ registrasi                                           | 23          |                                                                                           |
| 🔁 Statistik Angket Dosen    | 3 2015/1                                                                                         | Aktif                                     | ✓ registrasi                                           | 24          |                                                                                           |
| 🗩 Statistik Angket Dosen    | 2 2014/2<br>3 2015/1                                                                             | L. Aktif                                  | <ul> <li>✓ registrasi</li> <li>✓ registrasi</li> </ul> | 24<br>25    |                                                                                           |

Gambar 8. Pencarian Mahasiswa

• Pilihlah status dengan menekan tombol "**•**", kemudian tekan tombol "**SIMPAN •**" untuk menyimpan perubahan status.

## **3** AKTIVASI MAHASISWA

Petunjuk untuk mengaktivasi mahasiswa adalah sebagai berikut:

• Klik menu "- Aktivasi", selanjutnya akan muncul tampilan seperti gambar dibawah.

| @UNDIKSHA     | ≣                                                                                                    | Welcome, TU FTK Logout                  |
|---------------|----------------------------------------------------------------------------------------------------|-----------------------------------------|
|               | Aktivasi Mahasiswa 2017/1                                                                                   | 🎓 Home / Kemahasiswaan / Data Mahasiswa |
| Kemahasiswaan | Q PENCARIAN 2, TAMPILKAN MAHASISWA AKTIF                                                                    |                                         |
| MAIN          | Pencarian Data Mahasiswa<br>Masukkan NIM pada text yang telah disediakan sesuai dengan slip pembayaran SPP. |                                         |
| 摿 Home        | Masukan NIM Mahasiswa Q CARI                                                                                |                                         |
| Aaster Data   |                                                                                                    |                                         |
| 💄 Aktivasi    |                                                                                                    |                                         |

Gambar 9. Aktivitas Mahasiswa

Masukanlah NIM mahasiswa yang akan di aktivasi kemudian tekan tombol "Q CARI".
 Selanjutnya akan muncul tampilan seperti gambar dibawah.

| @UNDIKSHA                    | ≡                                                                                                    | Welcome, TU FTK Logout                       |
|------------------------------|----------------------------------------------------------------------------------------------------|----------------------------------------------|
|                              | Aktivasi Mahasiswa 2017/1                                                                                | 🎓 Home / Kemahasiswaan / Data Mahasiswa      |
| Kemahasiswaan                | Q PENCARIAN 🥾 TAMPILKAN MAHASISWA AKTIF                                                                  |                                              |
| MAIN                         | Pencarian Data Mahasiswa<br>Masukkan NIM pada text yang telah disediakan sesuai dengan slip pembayaran S | PP.                                          |
| 摿 Home                       | Masukan NIM Mahasiswa Q CARI                                                                             |                                              |
| 🖨 Master Data                |                                                                                                    |                                              |
| 💄 Aktivasi                   | 🛓 Informasi Dasar                                                                                        |                                              |
| 土 🛛 Cetak Data Mahasiswa     | Nama                                                                                                    | Email                                        |
| 🛓 Perubahan Biodata          | o KARTIKA CANDRA DEVI                                                                                    | o tikaradcliiff@yahoo.co.id                  |
| 📶 🛛 Data Akademis Mahasiswa  | NIM<br>• 1415051067                                                                                      | Email Lainnya<br>o tikaradcliiff@yahoo.co.id |
| <u>الما</u> Statistik Borang | Jurusan<br>o Pendidikan Teknik Informatika                                                               | Telp<br>o (89646758641                       |
| 👃 Mahasiswa Aktif Non KRS    | Tempat, Tanggal Lahir                                                                                    | Handphone                                    |
| 🗐 Statistik Angket Dosen     | <ul> <li>Kota Malang J, 21 Februari 1996</li> </ul>                                                      | 0                                            |

Gambar 10. Pencarian Aktivitas Mahasiswa

- Tekan tombol " **AKTIVASI** " pada bagian bawah halaman informasi dasar mahasiswa bersangkutan, ketika tombol tersebut di tekan akan muncul kotak peringatan seperti gambar di bawah ini
- Tekan tombol " Ya, Simpan! " untuk menyimpan aktivasi mahasiswa yang dilakukan.

| (!)                                                 |
|-----------------------------------------------------|
| PERHATIAN !                                         |
| Data akan disimpan, dan tidak bisa dirubah kembali! |
| Tidak, Batalkan! Ya, Simpan!                        |

#### 4 MENCETAK DATA MAHASISWA

Petunjuk untuk mencetak data mahasiswa adalah sebagai berikut:

• Klik menu " 🛨 Cetak Data Mahasiswa ", selanjutnya akan muncul tampilan seperti gambar di bawah.

| @UNDIKSHA         |                    |                                                                      |                              | Welcome, TU FTK Logout                                                   |
|-------------------|--------------------|----------------------------------------------------------------------|------------------------------|--------------------------------------------------------------------------|
| Kemahasiswaan     | Q Cetak Data Mahas | <b>iswa</b><br>nasiswa<br><sub>Pa</sub> berdasarkan angkatan, jurus: | an serta beberapa data tambe | Home / Kemahasiswaan / Master Data<br>ahan sesuai dengan yang dicentang. |
| MAIN              | Angkatan           | Jurusan                                                              | TA Status                    | Pilih Data Tambahan                                                      |
| 合 Home            | 2009               | Manajemen Informatil 🔻                                               | 2009 🔻 Aktif 🔻               | Fakultas Jalur Penerimaan Sekolah Asal Kecamatan                         |
| Master Data       |                    |                                                                      |                              | Kabupaten Provinsi Agama Ayah Ibu IPS                                    |
| 👤 Aktivasi        | KETEDANGAN         |                                                                      |                              |                                                                          |
|                   | A : Aktif          | C : Cuti                                                             | NA : Non Aktif               | D0 : Drop Out P : Pindah atau Kel L : Lulus                              |
|                   | B : Berhenti       |                                                                      |                              |                                                                          |
| Perubahan Biodata |                    |                                                                      |                              |                                                                          |

Gambar 11. Cetak Data Mahasiswa

- Pilihlah tahun angkatan dengan menekan tombol "**v**".
- Pilihlah jurusan dengan menekan tombol "**•**".
- Pilihlah TA dengan menekan tombol "**v**".
- Pilihlah status dengan menekan tombol "**•**".
- Pilihlah data tambahan dengan menekan kolom "<sup>—</sup>" sehingga menjadi seperti ini "<sup></sup>.".
- Tekan tombol "TAMPILKAN" untuk menampilkan Data mahasiswa sesuai dengan filter berdasarkan angkatan, jurusan, tahun ajaran. Selanjutnya akan muncul tampilan seperti gambar dibawah.

| Search:    | Q                               |                               |      |    | Show 5         | 0 🔻 entries | COPY         | EXCEL     | PDF       | PRINT        |
|------------|---------------------------------|-------------------------------|------|----|----------------|-------------|--------------|-----------|-----------|--------------|
| NIM        | NAMA                            | Jurusan                       | NISN | JK | T.Lahir        | Tgl.Lahir   | Telp/WA/Hp   | Email     |           |              |
| 1415051002 | Made Dwinanda Putra Mahardika   | Pendidikan Teknik Informatika |      | 1  | Denpasar       | 1996-05-24  | 087762910347 | 7 mahar   | dika.dwin | anda@undi    |
| 1415051003 | I Putu Novri Febrianto          | Pendidikan Teknik Informatika |      | 1  | Sebual         | 1996-02-20  | 081916770789 | ) novriva | ario@gma  | iil.com      |
| 1415051004 | I Gusti Ngurah Putra Arijaya    | Pendidikan Teknik Informatika |      | 1  | Serongga Kelod | 1996-05-29  | 089685010544 | Gputra    | arijaya29 | @gmail.cor   |
| 1415051006 | I Made Arya Adinata Dwija Putra | Pendidikan Teknik Informatika |      | 1  | Singaraja      | 1996-08-26  | 085737414416 | putra.r   | nd@undil  | (sha.ac.id   |
| 1415051007 | I Putu Prayoga Susila Karimawan | Pendidikan Teknik Informatika |      | 1  | Manistutu      | 1996-09-08  | 087862270057 | 7 putupr  | ayogasus  | ila@gmail.   |
| 1415051009 | Ria Anggraeni Wondal            | Pendidikan Teknik Informatika |      | 2  | Denpasar       | 1996-11-03  | 087760353996 | wonda     | l.anggrae | ni@undiksł   |
| 1415051010 | Ni Kadek Risa Ariani Dwiasri    | Pendidikan Teknik Informatika |      | 2  | Menega         | 1996-03-02  | 087861015998 | asri.ka   | dek@und   | iksha.ac.id  |
| 1415051011 | I Kadek Aditya Pirnanda         | Pendidikan Teknik Informatika |      | 1  | Amlapura       | 1996-11-01  | 085739958134 | aditya    | oirnanda@ | gmail.com    |
| 1415051013 | Nyoman Ari Purnaya              | Pendidikan Teknik Informatika |      | 1  | Desa Kalopaksa | 1995-06-02  | 085792895958 | 8 purnay  | a.ari@un  | diksha.ac.io |
| 1415051014 | Adi Putra Parlindungan S        | Pendidikan Teknik Informatika |      | 1  | SURABAYA       | 1996-12-31  | 083856612339 | ) selly.m | ioim@yah  | ioo.com      |

## Gambar 12. Tampilkan Data Mahasiswa

- Tekanlah tombol "<sup>Copy</sup>" untuk menyalin data mahasiswa.
- Tekanlah tombol "<sup>Excel</sup>" untuk mencetak data mahasiswa dalam bentuk EXCEL.
- Tekanlah tombol " PDF " untuk mencetak data mahasiswa dalam bentuk PDF.
- Tekanlah tombol "**Print**" untuk mencetak data mahasiswa dalam bentuk hard copy melalui printer.

#### 5 PERUBAHAN BIODATA

Petunjuk untuk perubahan biodata mahasiswa adalah sebagai berikut:

• Klik menu "E Perubahan Biodata", selanjutnya akan muncul tampilan seperti gambar di bawah.

| 🍘 UNDIKSHA    | ≣                                                   | Welcome, TU FTK Logout               |
|---------------|-----------------------------------------------------|--------------------------------------|
|               | Q Update Biodata Mahasiswa                          | ♠ Home / Kemahasiswaan / Master Data |
| Kemahasiswaan | Pencarian Data Mahasiswa<br>Masukkan NIM mahasiswa. |                                      |
| MAIN          |                                                     |                                      |
| 合 Home        |                                                     |                                      |
| 🖨 Master Data |                                                     |                                      |
| 👤 Aktivasi    |                                                     |                                      |

#### Gambar 13. Perubahan Biodata

Masukanlah NIM mahasiswa yang akan merubah biodata kemudian tekan tombol "
 Q CARI ". Selanjutnya akan muncul tampilan seperti gambar dibawah.

|          | Kemahasiswaan           | Pencarian Data Mahasiswa<br>Masukkan NIM mahasiswa. | 1                           |                                  |                                                                                           |   |
|----------|-------------------------|-----------------------------------------------------|-----------------------------|----------------------------------|-------------------------------------------------------------------------------------------|---|
|          | 14                      |                                                     | Q CARL                      |                                  |                                                                                           |   |
| 會        | Home                    |                                                     |                             |                                  |                                                                                           |   |
| 8        | Master Data             | 🛓 Informasi Dasar                                   |                             | Perhatian!                       |                                                                                           | x |
| Ļ,       | Aktivasi                |                                                     |                             | Perhatikan ke terakhir maha      | esesuaian data dengan KTP maupun ijazah<br>asiswa.                                        |   |
| Ŧ        | Cetak Data Mahasiswa    | Nama<br>• KARTIKA CANDRA DEVI                       | NIM<br>• 1415051067         | Perhatikan pe     Mohon ikuti fe | enulisan huruf pada nama, serta tempat lahir.<br>ormat penulisan tanggal lahir yang telah |   |
|          | Perubahan Biodata       | Jenis Kelamin                                       | Jurusan                     | ditetapkan ole<br>• Semua text w | eh sistem, contoh 31/12/2017<br>vajib diisi.                                              |   |
| <b>M</b> | Data Akademis Mahasiswa | Tempat Tanggal Labir                                | Email                       | Lundate Biodata                  |                                                                                           |   |
| <u>l</u> | Statistik Borang        | o Kota Malang J, 21 Februari 1996                   | o tikaradcliiff@yahoo.co.id | Nama Baru                        |                                                                                           |   |
| ₽0       | Mahasiswa Aktif Non KRS | Email Lainnya<br>• tikaradcliiff@yahoo.co.id        | Telp<br>• 089646758641      | KARTIKA CANDRA DEVI              |                                                                                           | _ |
| Þ        | Statistik Angket Dosen  | Handphone                                           | WhatsApp                    | Tempat Lahir                     | Tanggal Lahir                                                                             |   |
| ŧ        | Alih Kredit / Pindahan  | 0                                                   | 0                           | Kota Malang J                    | 02/21/1990                                                                                | _ |
|          |                         |                                                     |                             | Jenis Kelamin                    | NIK                                                                                       |   |
|          |                         |                                                     |                             | Perempuan                        | ▼ contoh, 15080929910                                                                     | _ |
|          |                         |                                                     |                             | SIMPAN 💾                         |                                                                                           |   |

Gambar 14. Perubahan Data Mahasiswa

• Masukanlah perubahan data biodata mahasiswam kemudian tekan tombol " SIMPAN 📑 "

#### 6 MENCETAK DATA AKADEMIS MAHASISWA

Petunjuk untuk mencetak data akademis mahasiswapersemester adalah sebagai berikut:

• Klik menu " M Data Akademis Mahasiswa ", selanjutnya muncul tampilan seperti gambar di bawah.

| @UNDIKSHA     | ≣                                                                                                    | Welcome, TU FTK Logout                      |
|---------------|----------------------------------------------------------------------------------------------------|---------------------------------------------|
|               | ជា Data Akademis Mahasiswa per Semester                                                                                                    | 希 Home / Akademik / Data Akademis Mahasiswa |
| Kemahasiswaan | Cetak Data Raihan Indeks Prestasi Mahasiswa<br>Cetak data raihan indeks prestasi mahasiswa berdasarkan angkatan, jurusan, tahun serta semester. |                                             |
| MAIN          | Angkatan Jurusan TA Semester                                                                                                    |                                             |
| 숨 Home        | 2009 • Manajemen Informatika • 2009 • Ganjil                                                                                                    | ▼ CARI                                      |
| 😫 Master Data |                                                                                                    |                                             |

Gambar 15. Cetak Data Mahasiswa per Semester

- Pilihlah tahun angkatan dengan menekan tombol "**v**".
- Pilihlah jurusan dengan menekan tombol "**v**".
- Pilihlah TA dengan menekan tombol "•".
- Pilihlah smester genap atau ganjil dengan menekan tombol "•".
- Tekan tombol "<sup>Q CARI</sup>" untuk menampilkan data akademis mahasiswa sesuai dengan filter Selanjutnya akan muncul tampilan seperti gambar dibawah.

| <u>ه</u> ر | JNDIKSHA                | ≣                                                                   |                                                                     |                                                          |          |               |          |       |     |        |        |            |         | ١   | Velco | ne, Tl | J FTK | U     | ogout |
|------------|-------------------------|---------------------------------------------------------------------|---------------------------------------------------------------------|----------------------------------------------------------|----------|---------------|----------|-------|-----|--------|--------|------------|---------|-----|-------|--------|-------|-------|-------|
|            |                         | Data Akademis Mahasiswa per Semester     Akademik / Data Akademis M |                                                                     |                                                          |          |               |          |       |     |        |        | nis Ma     | hasiswa |     |       |        |       |       |       |
|            | Kemahasiswaan           | Cetak<br>Cetak d                                                    | t Data Raihan Indeks Presta<br>ata raihan indeks prestasi mahasiswa | <b>isi Mahasiswa</b><br>a berdasarkan angkatan, jurusan, | tahun se | rta sem       | ester.   |       |     |        |        |            |         |     |       |        |       |       |       |
| MAII       | v                       | Angkatan                                                            | Jurusan                                                             | ТА                                                       |          |               | s        | emest | ter |        |        |            |         |     |       |        |       |       |       |
| 1          | Home                    | 2013                                                                | <ul> <li>Pendidikan Teknik II</li> </ul>                            | nformatika 🔻 2016                                        |          | ,             |          | Semua |     |        | ٠      |            | CARI    |     |       |        |       |       |       |
| 8          | Master Data             | Search:                                                             | Q                                                                   |                                                          |          |               |          | Show  | 25  | ▼ ent  | ries   | С          | OPY     | EX  | CEL   | PD     | F     | PRIN  |       |
| 2,         | Aktivasi                |                                                                     |                                                                     |                                                          | 1        |               | 2        |       |     | 2      |        | 4          |         |     | 5     |        | 6     |       |       |
| ±          | Cetak Data Mahasiswa    | NIM                                                                 | NAMA                                                                | Jurusan                                                  | IPS IF   | PK SKS        | 2<br>IPS | IPK   | SKS | IPS IF | PK SKS | 4<br>S IPS | IPK     | SKS | IPS I | PK SI  | KS IP | s ipk | Sk    |
| E          | Perubahan Biodata       | 1315051001                                                          | Ketut Wisnu Antara                                                  | Pendidikan Teknik Informatika                            | 3.45 3   | .38 11        | 0        | 3.24  | 7   |        |        |            |         |     |       |        |       |       |       |
|            |                         | 1315051002                                                          | Komang Adi Wirayasa                                                 | Pendidikan Teknik Informatika                            | 3.84 3   | .4 19         | 1.88     | 3.3   | 16  |        |        |            |         |     |       |        |       |       |       |
| <b>M</b>   | Data Akademis Mahasiswa | 1315051003                                                          | Gede Thadeo Angga Kusuma                                            | Pendidikan Teknik Informatika                            | 4 3      | .44 11        | 1.3      | 3.33  | 10  |        |        |            |         |     |       |        |       |       |       |
|            | Statiatik Barang        | 1315051004                                                          | Made Agustiana                                                      | Pendidikan Teknik Informatika                            | 3.17 3   | .39 12        | 2.57     | 3.43  | 7   |        |        |            |         |     |       |        |       |       |       |
|            | Statistik borany        | 1315051005                                                          | Ni wayan Nursarita Prasistayanti                                    | Pendidikan Teknik Informatika                            | 3.56 3.  | .44 9<br>54 9 | 4        | 3.49  | 7   |        |        |            |         |     |       |        |       |       |       |
| *          | Mahasiswa Aktif Non KRS | 1315051007                                                          | I Putu Tangkas Sedayatana                                           | Pendidikan Teknik Informatika                            | 3.56 3   | .51 9         | 0        | 3.37  | 7   |        |        |            |         |     |       |        |       |       |       |

Gambar 16. Data Akademis Mahasiswa per Semester

- Tekanlah tombol "<sup>Copy</sup>" untuk menyalin data akademis mahasiswa.
- Tekanlah tombol "<sup>Excel</sup>" untuk mencetak data akademis mahasiswa dalam bentuk EXCEL.
- Tekanlah tombol "PDF" untuk mencetak dataakademismahasiswa dalam bentuk PDF.
- Tekanlah tombol "<sup>Print</sup>" untuk mencetak dataakademismahasiswa dalam bentuk hard copy melalui printer.

#### 7 MENCETAK DATA STATISTIK MAHASISWA BORANG

Petunjuk untuk mencetak data statistik mahasiswa borang adalah sebagai berikut:

• Klik menu " 🔟 Statistik Borang ", selanjutnya akan muncul tampilan seperti gambar di bawah.

| @UNDIKSHA     | ≣                                        |                                                                  |                                                                            | Welcome, TU FTK Logout               |
|---------------|------------------------------------------|------------------------------------------------------------------|----------------------------------------------------------------------------|--------------------------------------|
|               | <u>ы</u> Statistik Mahasisw              | a Borang                                                         |                                                                            | 😭 Home / Kemahasiswaan / Master Data |
| Kemahasiswaan | Data Mahasiswa<br>Data statistik perband | Aktif pada setiap Semeste<br>ingan rasion penerimaan dan mahasis | er berdasarkan Tahun Masuk<br>swa aktif persemester berdasarkan tahun masu | k.                                   |
| MAIN          | Tahun Akademik                           | Jurusan                                                          |                                                                            |                                      |
| 合 Home        | 2013 🔻                                   | Manajemen Informatika                                            | TAMPILKAN RASIO PENERIMAAN                                                 | TAMPILKAN MAHASISWA REGULER          |
| e Master Data |                                          |                                                                  |                                                                            |                                      |
| 💄 Aktivasi    |                                          |                                                                  |                                                                            |                                      |

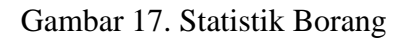

- Pilihlah tahun angkatan dengan menekan tombol "**v**".
- Pilihlah jurusan dengan menekan tombol "•".
- Tekan tombol " TAMPILKAN RASIO PENERIMAAN " untuk menampilkan data statistik perbandingan rasio penerimaan dan mahasiswa aktif persemester berdasarkan tahun aktif seperti gambar dibawah ini.

|                         | <u>س</u> Stat | istik Mahasi                        | swa Borang                                                        |                                        |                                      |                      | 🎓 Home          | / Kemahasiswaan / Master |
|-------------------------|---------------|-------------------------------------|-------------------------------------------------------------------|----------------------------------------|--------------------------------------|----------------------|-----------------|--------------------------|
| Kemahasiswaan           | <u>.ad</u>    | Data Rasio P<br>Data statistik perb | enerimaan mahasiswan Regu<br>bandingan rasion penerimaan dan maha | <b>iler dan No</b><br>siswa aktif pers | n <b>Reguler</b><br>emester berdasar | kan tahun masuk.     |                 |                          |
|                         | Tahur         | n Akademik                          | Jurusan                                                           |                                        |                                      |                      |                 |                          |
| S Home                  | 2013          | 1                                   | <ul> <li>Manajemen Informatika</li> </ul>                         | •                                      | TAMPILKAN RASI                       | O PENERIMAAN TAMPILK | AN MAHASISWA RE | SULER                    |
| B Master Data           |               |                                     |                                                                   |                                        |                                      |                      |                 |                          |
| Aktivasi                | Searc         | :h:                                 | Q                                                                 |                                        |                                      | Show 25 • ent        | ries COPY       | EXCEL PDF PRINT          |
| _ Cetak Data Mahasiswa  |               |                                     | Seleksi Mahasiswa                                                 |                                        | ,                                    | Mahasiswa Baru       | N               | fahasiswa Aktif          |
| Perubahan Biodata       | #             | Tahun                               | Pendaftar Pilihan 1                                               | Lulus                                  | Reguler                              | Non Reguler          | Reguler         | Non Reguler              |
|                         | 1 0           | 2010                                |                                                                   |                                        | 151                                  | 1                    |                 |                          |
| Data Akademis Mahasiswa | 2 2           | 2011                                |                                                                   |                                        | 138                                  | 0                    |                 |                          |
| Statistik Borang        | 3 3           | 2012                                |                                                                   |                                        | 67                                   | 0                    |                 |                          |
|                         | 4 2           | 2013                                |                                                                   |                                        | 55                                   | 0                    | 1               | 0                        |
| Mahasiswa Aktif Non KRS | 5 2           | 2014                                |                                                                   |                                        | 41                                   | 0                    | 17              | 0                        |
| Statistik Angkat Doson  | 6 2           | 2015                                |                                                                   |                                        | 22                                   | 2                    | 14              | 1                        |
| Statistik Angket Dosen  | 7 3           | 2016                                |                                                                   |                                        | 27                                   | 0                    | 22              | 0                        |
| Alih Kredit / Pindahan  | 8 2           | 2017                                |                                                                   |                                        | 51                                   | 0                    | 51              | 0                        |

## Gambar 18. Rasio Penerimaan

• Tekan tombol " TAMPILKAN MAHASISWA REGULER " data mahasiswa aktif pada setiap semester bedasarkan tahun masuk seperti gambar bi bawah ini.

|            | Kernahasiswaan          | Statistik Mahasisw     Data Mahasisw     Data statistik perbance | ra Bora<br>a Aktif<br>lingan ras | ang<br>pad | a se<br>eneri | e <b>tiap (</b><br>maan d | Sem<br>an ma | ester b | erdasa<br>aktif per | arkan 1<br>semeste | F <b>ahun</b> I<br>r berdas | <b>Masul</b><br>arkan tał | (<br>nun ması | uk.   |                             | ♠ Home / Kemahasiswaan / Master Data |  |  |  |  |
|------------|-------------------------|------------------------------------------------------------------|----------------------------------|------------|---------------|---------------------------|--------------|---------|---------------------|--------------------|-----------------------------|---------------------------|---------------|-------|-----------------------------|--------------------------------------|--|--|--|--|
| MAI        | N                       | Tahun Akademik                                                   | Jurus                            | an         |               |                           |              |         |                     |                    |                             |                           |               |       |                             |                                      |  |  |  |  |
|            | Home                    | 2013 🔻                                                           | Mana                             | ajeme      | en Inf        | ormatil                   | a            |         | •                   | TAMPIL             | KAN RAS                     | SIO PENE                  | RIMAAN        | ТА    | TAMPILKAN MAHASISWA REGULER |                                      |  |  |  |  |
| 8          | Master Data             |                                                                  |                                  |            |               |                           |              |         |                     |                    |                             |                           |               |       |                             |                                      |  |  |  |  |
| <b>1</b> , | Aktivasi                | Search:                                                          |                                  |            | Q             |                           |              |         |                     |                    |                             |                           | Sho           | ow 25 | ▼ entri                     | COPY EXCEL PDF PRINT                 |  |  |  |  |
| Ł          | Cetak Data Mahasiswa    |                                                                  | 2                                | 007        | 20            | 08                        | 2009         | 1       | 2010                | 2                  | 011                         | 2                         | 012           | 2     | 013                         |                                      |  |  |  |  |
| E          | Perubahan Biodata       | Tahun Angkatan                                                   | 1                                | 2          | 1             | 2 1                       | 2            | 1       | 2                   | 1                  | 2                           | 1                         | 2             | 1     | 2                           | Lulusan sampai saat ini              |  |  |  |  |
| ~3         | Data Akademis Mahasiswa | 2007                                                             | 3                                | 3          | 3             | 3 4                       | 4            | 1       | 1                   | 1                  | 4                           | 0                         |               |       |                             | 4                                    |  |  |  |  |
|            |                         | 2008                                                             |                                  |            | 3             | 3 3                       | 3            | 3       | 3                   |                    | 1                           | 3                         | 1             | 0     | 0                           | 3                                    |  |  |  |  |
| <u>l</u>   | Statistik Borang        | 2009                                                             |                                  |            | 1             | 1 92                      | 92           | 92      | 92                  | 92                 | 92                          | 47                        | 6             | 5     | 0                           | 92                                   |  |  |  |  |
| •          | Mahasiawa Aktif Nan KDS | 2010                                                             |                                  |            |               |                           |              | 144     | 143                 | 145                | 145                         | 120                       | 100           | 1/    | /                           | 144                                  |  |  |  |  |
| -0         | Manasiswa Akui Noli KRS | 2011                                                             |                                  |            |               |                           |              |         |                     | 110                | 117                         | 67                        | 60            | 56    | 55                          | 51                                   |  |  |  |  |
| Þ          | Statistik Angket Dosen  | 2013                                                             |                                  |            |               |                           |              |         |                     |                    |                             |                           |               | 55    | 51                          | 44                                   |  |  |  |  |

Gambar 19. Mahasiswa Reguler

- Tekanlah tombol "<sup>Copy</sup>" untuk menyalin data mahasiswa.
- Tekanlah tombol " Excel " untuk mencetak data mahasiswa dalam bentuk EXCEL.
- Tekanlah tombol "<sup>PDF</sup>" untuk mencetak data mahasiswa dalam bentuk PDF.
- Tekanlah tombol "<sup>Print</sup>" untuk mencetak data mahasiswa dalam bentuk hard copy melalui printer.

#### 8 MENCETAK DATA MAHASISWA AKTIF NONKRS

Petunjuk untuk mencetak data mahasiswa katif namun belum mengisi KRS adalah sebagai berikut:

• Klik menu " 🎝 Mahasiswa Aktif Non KRS", selanjutnya akan muncul tampilan seperti gambar di bawah.

| @UNDIKSHA     | _ ≡                                                                                                    | Welcome, TU FTK Logout               |
|---------------|----------------------------------------------------------------------------------------------------|--------------------------------------|
|               | lo Mahasiswa Aktif non KRS                                                                                             | 🗌 Home / Kemahasiswaan / Master Data |
| Kemahasiswaan | Data Mahasiswa Aktif Belum KRS           Berikut ditampilikan data mahasiswa aktif/sudah bayar spp namun belum KRS-an. |                                      |
| MAIN          | Jurusan                                                                                                    |                                      |
| 合 Home        | Pendidikan Teknik Informatika 🔻 TAMPILKAN                                                                              |                                      |
| Master Data   |                                                                                                    |                                      |

Gambar 20. Cetak Mahasiswa Aktif NonKRS

• Pilihlah jurusan dengan menekan tombol "**v**".

• Tekan tombol " TAMPILKAN " untuk manampilkan data mahasiswa aktif yang belum mengisi KRS sesua jurusan yang dipilih. Selanjutnya akan muncul tampilan seperti gambar di bawah.

|            |                         | Mahasiswa A                        | ktif non KRS                                                                    |                                   | 😭 Home | / Kemaha | isiswaan , | / Master Data |
|------------|-------------------------|------------------------------------|---------------------------------------------------------------------------------|-----------------------------------|--------|----------|------------|---------------|
|            | Kemahasiswaan           | Data Mah<br>Berikut ditam          | <b>asiswa Aktif Belum KRS</b><br>pilkan data mahasiswa aktif/sudah bayar spp na | mun belum KRS-an.                 |        |          |            |               |
| MAIP       | N                       | <b>Jurusan</b><br>Manajemen Inforr | natika 🔻 TAMPILKAN                                                              |                                   |        |          |            |               |
| 8          | Master Data             |                                    |                                                                                 |                                   |        |          |            |               |
| <b>1</b> , | Aktivasi                | Search:                            | Q                                                                               | Show 25 v entries                 | COPY   | EXCEL    | PDF        | PRINT         |
| Ł          | Cetak Data Mahasiswa    | NIM                                | Nama                                                                            | Jurusan                           |        | Tahun    | Semes      | ter           |
|            | Perubahan Biodata       | 1515011026                         | I Putu Indra Wahyu Diantika                                                     | Pendidikan Kesejahteraan Keluarga |        | 2017     | 1          |               |
| _          |                         | 1705021007                         | DEWA MADE RAMA SANTIKA                                                          | Manajemen Informatika             |        | 2017     | 1          |               |
| îîÎ        | Data Akademis Mahasiswa | 1705021019                         | I KOMANG YOGA SAPUTRA                                                           | Manajemen Informatika             |        | 2017     | 1          |               |
| al         | Statistik Borang        | 1705021029                         | Antonius Alit Umbu Jodi                                                         | Manajemen Informatika             |        | 2017     | 1          |               |
|            |                         | 1705021014                         | I Wayan Dasta                                                                   | Manajemen Informatika             |        | 2017     | 1          |               |
| -          | Mahasiswa Aktif Non KRS | 1515011032                         | Ronaldo Warami                                                                  | Pendidikan Kesejahteraan Keluarga |        | 2017     | 1          |               |
|            | Statistik Angkat Dosen  | 1715011032                         | GUSI KADEK DWI CAHYA AMBARINI                                                   | Pendidikan Kesejahteraan Keluarga |        | 2017     | 1          |               |
| ις.        | Statistik Angker Dosen  | 1715011026                         | ANANDA PUTRI WIDYASARI                                                          | Pendidikan Kesejahteraan Keluarga |        | 2017     | 1          |               |
| ŧ          | Alih Kredit / Pindahan  | 1715011017                         | Elisa                                                                           | Pendidikan Kesejahteraan Keluarga |        | 2017     | 1          |               |

Gambar 21. Tampilkan Data Jurusan

- Tekanlah tombol "<sup>Copy</sup>" untuk menyalin data mahasiswa nonKRS.
- Tekanlah tombol " <sup>Excel</sup>" untuk mencetak data mahasiswa nonKRSdalam bentuk EXCEL.
- Tekanlah tombol "PDF" untuk mencetak data mahasiswa nonKRSdalam bentuk PDF.
- Tekanlah tombol "<sup>Print</sup>" untuk mencetak data mahasiswanonKRS dalam bentuk hard copy melalui printer.

## 9 MENCETAK DATA STATISTIK ANGKET DOSEN

Petunjuk untuk mencetak data mahasiswa katif namun belum mengisi KRS adalah sebagai berikut:

• Klik menu " 🗐 Statistik Angket Dosen ", selanjutnya akan muncul tampilan seperti gambar di bawah.

| @UNDIKSHA     | Welcome, TU FTK Logout                                                                                                    |
|---------------|----------------------------------------------------------------------------------------------------|
|               | Kinerja Dosen Home / Kemahasiswaan / Master Data                                                                                                    |
| Kemahasiswaan | Data Rekapitulasi Kinerja Dosen 2017/1           Berikut ditampilkan data rekapitulasi penilaian mahasiswa terhadap kinerja mengajar dosen berdasarkan tahun semester, dan mata kuliah. |
| MAIN          | Tahun Akademik Semester Jurusan                                                                                                    |
| 숨 Home        | 2013 • Ganjil • Manajemen Informatika • TAMPILKAN                                                                                                    |
| Master Data   |                                                                                                    |

## Gambar 22. Statistik Angket Dosen

- Pilihlah tahun akademik dengan menekan tombol "•".
- Pilihlah semester dengan menekan tombol "•".
- Pilihlah jurusan dengan menekan tombol "•".
- Tekan tombol " **TAMPILKAN** " untuk manampilkan data rekapitulasi kinerja dosen. Selanjutnya akan muncul tampilan seperti gambar di bawah.

|                       | Kemahasiswaan       Image: Similar Similar Sim |                                 |          |                                 |                      |                | e / Kemah | asisv | vaan | / M | laster Data |
|-----------------------|----------------------------------------------------------------------------------------------------|---------------------------------|----------|---------------------------------|----------------------|----------------|-----------|-------|------|-----|-------------|
| MAIN                  |                                                                                                    | Tahun Akademik                  | Semester | Jurusan                         |                      |                |           |       |      |     |             |
| 合 Ho                  | ome                                                                                                    | 2013                            | ▼ Ganjil | Manajemen Informati             | ika 🔻 TAMPILKA       | N              |           |       |      |     |             |
| e Ma                  | laster Data                                                                                                    |                                 |          |                                 |                      |                |           |       |      |     |             |
| 👤 Ak                  | ktivasi                                                                                                    | Search:                         | Q        |                                 | Show 25              | ▼ entries COPY | EXCEL     | PD    | )F   | PRI | INT         |
| 🛃 Ce                  | etak Data Mahasiswa                                                                                                    |                                 |          |                                 |                      |                | Nilai     |       |      |     |             |
| 🗎 Pe                  | erubahan Biodata                                                                                                    | # Dosen                         |          | Kode Matakuliah Nama Matakuliah |                      | Tahun/Semester | STS       | TS    | тн   | s   | SS          |
| 📶 Da                  | ata Akademis Mahasiswa                                                                                                    | 1 Ni Wayan Marti, S.Kom, M.Kom. |          | INF0103                         | Aplikasi Perkantoran | 2016/1         | 1         | 31    | 16   | 16  | 6           |
| <mark>الد</mark> _Sta | tatistik Borang                                                                                                    | Showing 1 to 1 of 1 e           | ntries   |                                 |                      |                | Prev      | ious  | 1    | N   | Vext        |

Gambar 23. Tampilkan Rekapitulasi Kinerja Dosen

- Tekanlah tombol "<sup>Copy</sup>" untuk menyalin data kinerja dosen.
- Tekanlah tombol "<sup>Excel</sup>" untuk mencetak data kinerja dosendalam bentuk EXCEL.
- Tekanlah tombol "PDF" untuk mencetak data kinerja dosendalam bentuk PDF.
- Tekanlah tombol "<sup>Print</sup>" untuk mencetak data kinerja dosendalam bentuk hard copy melalui printer.

#### 10 MENAMPILKAN DATA MAHASISWA ALIH KREDIT/PINDAHAN

Petunjuk untuk menampilkan data mahasiswa alih kredit/pindahan adalah sebagai berikut:

• Klik menu " **†** Alih Kredit / Pindahan ", selanjutnya akan muncul tampilan seperti gambar di bawah.

| @UNDIKSHA                   | ≣                                                                                                    |                                                                                                    |                                      | Welcome, TU FTK Logout               |  |  |
|-----------------------------|----------------------------------------------------------------------------------------------------|----------------------------------------------------------------------------------------------------|--------------------------------------|--------------------------------------|--|--|
|                             | ₱ Pindahan atau Alih Kredit Mahasiswa 2017/1                                                                                                    |                                                                                                    | 🎓 Home / Kemahasisi                  | vaan / Data Perpindahan Mahasiswa    |  |  |
| Kemahasiswaan               | Pencarian Data Mahasiswa Lama<br>Masukkan NIM pada text yang telah disediakan sesuai dengan slip<br>pembayaran SPP untuk menampilkan data mahasiswa sebelumnya. | Antheward Alih Kredit / Pindahan Menampilkan daftar mahasiswa alih kredit / pindahan tahun semester aktif |                                      |                                      |  |  |
| MAIN                        |                                                                                                    | NIM                                                                                                    | NAMA                                 | Jurusan                              |  |  |
| 숨 Home                      | Masukan NIM Mahasisv Q CARI                                                                                                    | 1315057008                                                                                                | Ida Bagus Gede Tegar Putra<br>Astawa | Pendidikan Teknik Informatika        |  |  |
| Master Data                 |                                                                                                    | 1505023001                                                                                                | Ketut Bagus Prawira Hadinata         | Manajemen Informatika                |  |  |
| 💄 Aktivasi                  |                                                                                                    | 1515017001                                                                                                | Agnesita Purwanto                    | Pendidikan Kesejahteraan<br>Keluarga |  |  |
| ↓ Cetak Data Mahasiswa      |                                                                                                    | 1515057001                                                                                                | Hardiani Rukmana Saroja              | Pendidikan Teknik Informatika        |  |  |
| Ceruhahan Riodata           |                                                                                                    | 1615017046                                                                                                | Anastasia Bita                       | Pendidikan Kesejahteraan<br>Keluarga |  |  |
|                             |                                                                                                    | 1615057116                                                                                                | Dewa Putu Sukra Adnyana              | Pendidikan Teknik Informatika        |  |  |
| 🚮 🛛 Data Akademis Mahasiswa |                                                                                                    | 1615057117                                                                                                | Nyoman Sujana                        | Pendidikan Teknik Informatika        |  |  |
|                             |                                                                                                    | 1615067035                                                                                                | Ketut Swadanayasa                    | Pendidikan Teknik Elektro            |  |  |
| <u>l</u> Statistik Borang   |                                                                                                    | 1615067036                                                                                                | I Nyoman Ardika Widana               | Pendidikan Teknik Elektro            |  |  |
| lahasiswa Aktif Non KRS     |                                                                                                    | 1615073001                                                                                                | MOH. ALIEF RAHMAN                    | Pendidikan Teknik Mesin              |  |  |

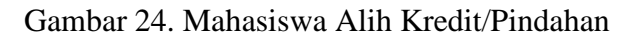

• Masukanlah NIM mahasiswa lama, kemudian tekan tombol "<sup>Q CARI</sup>". Selanjutnya akan muncul tampilan seperti gambar dibawah.

|            |                                        | + Pindahan atau Alih Kredit M                                                           | Mahasiswa 2017/1                                                                                                    |    |                                                                                                    | 🕱 Home / Kemahasisy                  | vaan / Data Perpindahan Mahasisw     |  |  |  |
|------------|----------------------------------------|-----------------------------------------------------------------------------------------|----------------------------------------------------------------------------------------------------|----|----------------------------------------------------------------------------------------------------|--------------------------------------|--------------------------------------|--|--|--|
|            | Kemahasiswaan                          | Pencarian Data Mahasis<br>Masukkan NIM pada text yang te<br>pembayaran SPP untuk menamp | Pencarian Data Mahasiswa Lama<br>Masukkan NIM pada text yang telah disediakan sesuai dengan slip<br>pembayaran SPP untuk menampilkan data mahasiswa sebelumnya. |    | Ahasiswa Alih Kredit / Pindahan<br>Menampilkan daftar mahasiswa alih kredit / pindahan tahun semester aktif |                                      |                                      |  |  |  |
|            | N                                      |                                                                                         |                                                                                                    | NI | М                                                                                                    | NAMA                                 | Jurusan                              |  |  |  |
|            | Home                                   | 1615073001 Q CARI                                                                       |                                                                                                    | 13 | 15057008                                                                                                    | Ida Bagus Gede Tegar Putra<br>Astawa | Pendidikan Teknik Informatika        |  |  |  |
| 8          | Master Data                            | News                                                                                    | E                                                                                                    | 15 | 05023001                                                                                                    | Ketut Bagus Prawira Hadinata         | Manajemen Informatika                |  |  |  |
| <b>.</b>   | Aktivasi                               | • MOH. ALIEF RAHMAN                                                                     | o adi.alif81@gmail.com                                                                                                    | 15 | 15017001                                                                                                    | Agnesita Purwanto                    | Pendidikan Kesejahteraan<br>Keluarga |  |  |  |
| т          | Catak Data Mahaajawa                   | NIM                                                                                     | Email Lainnya                                                                                                    | 15 | 15057001                                                                                                    | Hardiani Rukmana Saroja              | Pendidikan Teknik Informatika        |  |  |  |
| <u>т</u>   | Deruhahan Riodata                      | • 1615073001                                                                            | 15073001 • adi.alif81@gmail.com                                                                                                    | 16 | 15017046                                                                                                    | Anastasia Bita                       | Pendidikan Kesejahteraan<br>Keluarga |  |  |  |
|            |                                        | <ul> <li>Pendidikan Teknik Mesin</li> </ul>                                             | 0 085739273371                                                                                                    | 16 | 15057116                                                                                                    | Dewa Putu Sukra Adnyana              | Pendidikan Teknik Informatika        |  |  |  |
| <b>111</b> | Data Akademis Mahasiswa                |                                                                                         |                                                                                                    | 16 | 15057117                                                                                                    | Nyoman Sujana                        | Pendidikan Teknik Informatika        |  |  |  |
|            |                                        | Tempat, Tanggal Lahir                                                                   | Handphone                                                                                                    | 16 | 15067035                                                                                                    | Ketut Swadanayasa                    | Pendidikan Teknik Elektro            |  |  |  |
| <u>l</u>   | Statistik Borang                       | Kab. Tabanan, 22 Malet 1997                                                             |                                                                                                    | 16 | 15067036                                                                                                    | I Nyoman Ardika Widana               | Pendidikan Teknik Elektro            |  |  |  |
| ₽          | Mahasiswa Aktif Non KRS                | Jenis Kelamin<br>o Laki-Laki                                                            | Last Status<br>• 201711                                                                                                    | 16 | 15073001                                                                                                    | MOH. ALIEF RAHMAN                    | Pendidikan Teknik Mesin              |  |  |  |
| þ          | Statistik Angket Dosen                 | 🎝 Prosedur Pindahan                                                                     |                                                                                                    |    |                                                                                                    |                                      |                                      |  |  |  |
| ŧ          | Alih Kredit / Pindahan                 | Jurusan dituju                                                                          | Jurusan dituju Jenis Pindahan                                                                                                    |    |                                                                                                    |                                      |                                      |  |  |  |
|            |                                        | Pilih Jurusan                                                                           | Pilih Jenis Pindahan                                                                                                    | •  |                                                                                                    |                                      |                                      |  |  |  |
| nttos://   | mahasiswa.undiksha.ac.id/admin/akademi |                                                                                         |                                                                                                    |    |                                                                                                    |                                      |                                      |  |  |  |

Gambar 25. Pencarian Data Mahasiswa

Pada bagian bawah halaman hasil pencarian data mahasiswa lama,

- Pilihlah jurusan ditujudengan menekan tombol "**•**".
- Pilihlah jenis pindahan dengan menekan tombol "•".
- Pilihlah semester masuk dengan menekan tombol "•".
- Pilihlah UKT Baru dengan menekan tombol "**•**".

- Centanglah status aktivasi dengan menekan kolom "<sup>—</sup>" sehingga menjadi seperti ini "<sup>2</sup>".
- Tekan tombol "**PROSES** " untuk menyimpan data baru dari mahasiswa pindahan atau alih kredit

#### 11 LOGOUT

Petunjuk untuk keluar dari sistem adalah sebagai berikut:

Pada menu atas terdapat tombol "Logout", tekanlah tombol tersebut makan pengguna akan secara otomatis keluar dari system Pangkalan Data Mahasiswa UNDIKSHA.

#### 12 KRITIK DAN SARAN

Kami sangat mengharapkan adanya kritik dan saran dari para pengguna sistem ataupun para pembaca panduan ini. Guna untuk meningkatkan kualitas layanan kami kepada para pengguna. Jika ada kritik dan saran yang hendak disampaikan harap menghubungi bagian Helpdesk kami secara online di alamat <u>https://upttik.undiksha.ac.id/helpdesk/</u>.